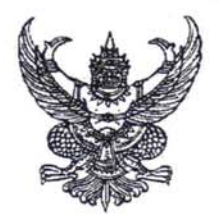

## ประกาศมหาวิทยาลัยนเรศวร เรื่อง กำหนดตารางสอบปลายภาค (แบบออนไลน์) หมวดวิชาศึกษาทั่วไป ภาคเรียนปลาย ประจำปีการศึกษา ๒๕๖๒ (เพิ่มเติม)

.....

ตามที่ มหาวิทยาลัยนเรศวรได้ออกประกาศ เรื่อง แนวปฏิบัติและมาตรการและการเฝ้าระวังการระบาด ของโรคติดเชื้อไวรัสโคโรนา ๒๐๑๙ หรือโรคโควิด-๑๙ (Coronavirus Disease ๒๐๑๙ (COVID-๑๙)) โดยมีมาตรการ เกี่ยวกับการสอบปลายภาค ภาคเรียนปลาย ปีการศึกษา ๒๕๖๒ ให้จัดการสอบในรูปแบบออนไลน์ การมอบหมายงาน (Assignment) การทำรายงาน (Report) หรือการนำข้อสอบไปทำนอกห้องสอบ (Take-home Exam) การวัดและการประเมินผลจากผลงาน หรือในลักษณะอื่นที่เทียบเคียงกันได้ ในการนี้เพื่อให้การดำเนินการสอบ ปลายภาค (แบบออนไลน์) หมวดวิชาศึกษาทั่วไป สำหรับนิสิตปริญญาตรี ภาคปกติ ปีการศึกษา ๒๕๖๒ ในระหว่างวันที่ ๒๖ – ๓๑ มีนาคม ๒๕๖๓ เป็นไปด้วยความเรียบร้อย จึงได้กำหนดตารางสอบปลายภาค (แบบออนไลน์) หมวดวิชาศึกษาทั่วไป ภาคเรียนปลาย ประจำปีการศึกษา ๒๕๖๒ (เพิ่มเติม) ดังนี้

| วันที่สอบ  | เวลาสอบ          | รหัสวิชา  | ชื่อวิชา   | กลุ่ม |
|------------|------------------|-----------|------------|-------|
| ๒๘ มี.ค.๖๓ | ୦๘.୦୦ – ୭୦.୦୦ ଧ. | ୦୦ଭାଡଶାଳା | ทักษะชีวิต | ග – ම |

ประกาศ ณ วันที่ ๒๔ มีนาคม ๒๕๖๓

สั่ง ณ วันที่ ๒๔ เดือน มีนาคม พ.ศ. ๒๕๖๓

(รองศาสตราจารย์ ดร.วารีรัตน์ แก้วอุไร) รองอธิการบดี ปฏิบัติราชการแทน อธิการบดีมหาวิทยาลัยนเรศวร

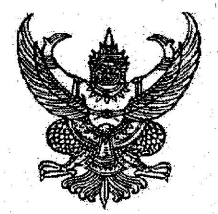

## ประกาศมหาวิทยาลัยนเรศวร เรื่อง กำหนดตารางสอบปลายภาค (แบบออนไลน์) หมวดวิชาศึกษาทั่วไป ภาคเรียนปลาย ประจำปีการศึกษา ๒๕๖๒

ตามที่ มหาวิทยาลัยนเรศวรได้ออกประกาศ เรื่อง แนวปฏิบัติและมาตรการและการเฝ้าระวังการระบาด ของโรคติดเชื้อไวรัสโคโรนา ๒๐๑๙ หรือโรคโควิด-๑๙ (Coronavirus Disease ๒๐๑๙ (COVID-๑๙)) โดยมีมาตรการ เกี่ยวกับการสอบปลายภาค ภาคเรียนปลาย ปีการศึกษา ๒๕๖๒ ให้จัดการสอบในรูปแบบออนไลน์ การมอบหมายงาน (Assignment) การทำรายงาน (Report) หรือการนำข้อสอบไปทำนอกห้องสอบ (Take-home Exam) การวัดและการประเมินผลจากผลงาน หรือในลักษณะอื่นที่เทียบเคียงกันได้ ในการนี้เพื่อให้การดำเนินการสอบ ปลายภาค (แบบออนไลน์) หมวดวิชาศึกษาทั่วไป สำหรับนิสิตปริญญาตรี ภาคปกติ ปีการศึกษา ๒๕๖๒ ในระหว่างวันที่ ๒๖ – ๓๑ มีนาคม ๒๕๖๓ เป็นไปด้วยความเรียบร้อย จึงได้กำหนดตารางสอบปลายภาค (แบบออนไลน์) หมวดวิชาศึกษาทั่วไป ภาคเรียนปลาย ประจำปีการศึกษา ๒๕๖๒ ดังนี้

| วันที่สอบ    | เวลาสอบ                  | รหัสวิชา          | ชื่อวิชา                       | กลุ่ม     |
|--------------|--------------------------|-------------------|--------------------------------|-----------|
|              | o.co – oo.co น.          |                   |                                | <u> </u>  |
|              | රෙ.රට – රේ.රට දු.        |                   |                                | ୭୯ - ୯୭   |
| ๒๖ มี.ค.๖๓   | ୭୭.୦୦ - ୭ଝ.୦୦ ଧ.         | ල්ලේමරට           | ภาษาอังกฤษพัฒนา                | ≪୩ − ๖୯   |
|              | ୭ଝ.୦୦ - ୭๖.୦୦ ଧ.         |                   |                                | ත්ත - අස් |
|              | ඉ්.                      |                   |                                | ୭୦୦ - ଭ୩୦ |
|              | ೦ಡ.೦೦ – ೧೦.೦೦ ೩.         | ୦୦୭୭୭୭            | ภาษาอังกฤษพื้นฐาน              | ໑         |
|              | oਫ.୦୦ –                  |                   | ວາະຫວັງຄວາມສີງວິສາວວາຮ         | ඉ -  මඳ   |
| ๒๗ มี.ค.๖๓   | 0.00 – මේ.00 น.          | ୦୦୭୭୭୩            | าาตายใต้เอกาง แบบ              | ୦୬ - ୯୦   |
|              | ର୭.୦୦ -  ଭଙ୍.୦୦ ଧ.       |                   | ทักษะภาษาไทย                   | ඉ - ශ     |
|              | ୭ଝ.୦୦ - ୭๖.୦୦ ଧ.         | ංටම්ටම            |                                | ଟ -୭୯     |
|              | ඉ៦.୦୦ - ඉਫ.୦୦ น.         |                   |                                | ඉව - මඳ   |
|              |                          | <b>ට</b> ට මෙ ස ග | ปรัชญาชีวิตเพื่อวิถีพอเพียงฯ   | ଭ         |
|              | 00.00 – 00.00 µ.         | ୦୦୭୭୩୭            | กฎหมายพื้นฐานเพื่อคุณภาพชีวิต  | ଭ         |
|              |                          | ୦୦୭୭୩ଝ            | อารยธรรมและภูมิปัญญาท้องถิ่น   | ෙ – ම     |
| ່ອ໔ ນີ້.ຄ.ວຄ | 0.00 – මේ.00 Ц.          | ୦୦୭୭୯୭            | พลวัตกลุ่มและการทำงานเป็นทีม   | ଭ         |
|              |                          | ୦୦୭୭ଝଁ୩           | การเป็นผู้ประกอบการ            | ଭ         |
|              | ୭୭.୦୦ – ୭୯.୦୦ ଧ.         | ୦୦୭୭୬ାଝ           | อาหารและวิถีชีวิต              | ୭ - ଶ     |
|              | ଭଙ୍.୦୦ –  ରଚ.୦୦ ଧ.       | ୦୦୭୭ଖା୭           | คอมพิวเตอร์สารสนเทศขั้นพื้นฐาน | ම - ශ     |
|              | <u> ୭</u> .୦୦ – ୭୭.୦୦ ଧ. | ୦୦୭୭୩୯            | ยาและสารเคมีในชีวิตประจำวัน    | ଭ         |

| วันที่สอบ         | เวลาสอบ                   | รหัสวิชา | ชื่อวิชา                    | กลุ่ม  |
|-------------------|---------------------------|----------|-----------------------------|--------|
|                   | ಂಡ.೦೦ – ๑೦.೦೦ ೩.          | ୦୦୭୭୩୯   | วิทยาศาสตร์ในชีวิตประจำวัน  | ම - ශ  |
|                   |                           | ୦୦ଭ୭๗๓   | คณิตศาสตร์และสถิติ          |        |
|                   | ๑୦.୦୦ –                   |          | ในชีวิตประจำวัน             | ල) – ල |
| 400               |                           | ୦୦୭୭୴୨   | พลังงานและเทคโนโลยีใกล้ตัว  | ୭      |
| ๒๙ ม.๚.อ๓         |                           | ୦୦୭୭ଖଣ   | พฤติกรรมมนุษย์              | ଭ      |
|                   | ୭୭.୦୦ – ୭ <u>୯</u> .୦୦ น. | ୦୦୭୭୯୭   | การบริโภคในชีวิตประจำวัน    | ୭      |
|                   |                           |          | ไทยกับประชาคมโลก            | ୭      |
|                   | ଭଙ୍.୦୦ – ଭଚ.୦୦ ଧ.         | ୦୦୦୭୯୭   | นเรศวรศึกษา                 | ම - ම  |
|                   |                           | ଡାଡାଡ୦୦୦ | ภาษา สังคมและวัฒนธรรม       | ෙ - ම  |
|                   | ୦ଜ.୦୦ - ଭ୦.୦୦ ଧ.          | ୁ ୦୦୦୭୭୯ | ความเป็นส่วนตัวของชีวิต     | ଭ      |
| a                 |                           | ೦೦೧೯೮೯   | ศิลปะในชีวิตประจำวัน        | ଭ      |
| ตo ม.ศ.๖๓<br>     | ୭୦.୦୦ – ୭୯.୦୦ น.          | රෙමම්මටට | วิถีชีวิตในยุคดิจิทัล       | ඉ - ම  |
|                   | ୭୭.୦୦ – ୭୯.୦୦ ଧ.          | ಎಂಠಠಿದ   | ความสุขกับงานอดิเรก         | ଭ      |
|                   |                           | ೦೦಄೮೯಄   | ดนตรีตะวันตกในชีวิตประจำวัน | ଭ      |
|                   | ಂಡ.೦೦ – ೧೦.೦೦ ೩.          |          | ดาเตรีวิถีไทยศึกษา          | ଭ - ଶ  |
| ୩୭ <b>୬.</b> ୩.୨୩ | <u>୦୦.୦୦ – ୭୭.୦୦ ଥ.</u>   | 000000   | ALMAI 9 9PPAIOLILIO I       | ¢      |

ประกาศ ณ วันที่ ๒๓ มีนาคม ๒๕๖๓

สั่ง ณ วันที่ ๒๓ เดือน มีนาคม พ.ศ. ๒๕๖๓

(รองศาสตราจารย์ ดร.วารีรัตน์ แก้วอุไร)

รองอธิการบดี ปฏิบัติราชการแทน อธิการบดีมหาวิทยาลัยนเรศวร

## คู่มือระบบการสอบออนไลน์ งานจัดการวิชาศึกษาทั่วไป กองบริการการศึกษา มหาวิทยาลัยนเรศวร

คู่มือระบบการสอบออนไลน์ รายวิชาศึกษาทั่วไป ภาคเรียนปลาย ปีการศึกษา 2562

1. ให้นิสิตเข้าไปที่ <u>exam2020.nu.ac.th</u>

วิธีเข้าสู่ระบบ ใช้ Username กับ Password เดียวกับระบบลงทะเบียนออนไลน์ (www.reg.nu.ac.th)

| th ANNIVE |                 | ERSITY      |  |
|-----------|-----------------|-------------|--|
|           | EXAMINATION 202 | 20          |  |
|           |                 |             |  |
| SHAUAC    |                 | เข้าสู่ระบบ |  |

 เมื่อ Login เข้าระบบ จะพบรายวิชาที่เปิดสอบออนไลน์ทั้งหมด คลิกเลือกรายวิชาที่เราต้องการทำ การสอบออนไลน์ (ตัวอย่างเลือกวิชา 001233)

| Naresuan University Examination 2020 |                                                     |                                                 | gened gened 🌔 🔹 |
|--------------------------------------|-----------------------------------------------------|-------------------------------------------------|-----------------|
|                                      | 👔 001201 ทักษะภาษาไทย                               | 👔 001211 ภาษาอังกฤษพื้นฐาน                      |                 |
|                                      | 001212 ภาษาอังกฤษพัฒนา                              | 👔 001213 ภาษาอังกฤษเชิงวิชาการ                  |                 |
|                                      | 001222 ภาษา สังคมและวัฒนธรรม                        | 👔 001224 ศีลปะในชีวิตประจำวัน                   |                 |
|                                      | 001225 ความเป็นส่วนด้วของชีวิต                      | เข้า 001226 วิถีชีวิตในยุคดิจิทัล               |                 |
|                                      | 🙀 001227 ดนตรีวิถีไทยศึกษา                          | 💫 001228 ความสุขกับงานอดิเรก                    |                 |
|                                      | 😨 001231 ปรัชญาชีวิตเพื่อวิถีพอเพียงในชีวิตประจำวัน | 1001232 กฎหมายพื้นฐานเพื่อคุณภาพชีริต           |                 |
| c                                    | 🙀 001233 ไทยกับประชาคมโลก                           | 🕽 🔯 001234 อารยธรรมและภูมิปัญญาท้องถิ่น         |                 |
|                                      | 001241 ดนตรีตะวันดกในชีวิตประจำวัน                  | เองการรัฐ 101251 พลวัดกลุ่มและการทำงานเป็นทีม   |                 |
|                                      | 001252 นเรศวรศึกษา                                  | 001253 การเป็นผู้ประกอบการ                      |                 |
|                                      | 👔 001272 คอมพิวเตอร์สารสนเทศขั้นพื้นฐาน กลุ่ม 1-4   | 101272 คอมพิวเตอร์สารสนเทศขั้นพื้นฐาน กลุ่ม 5-8 |                 |
|                                      | 😨 001273 คณิตศาสตร์และสถิติในชีวิตประจำวัน          | 設 001274 ยาและสารเคมีในชีวิตประจำวัน            |                 |
|                                      | 001275 อาหารและวิถีชีวิต                            | 001276 พลังงานและเทคโนโลยีใกล่ดัว               |                 |
|                                      | 001277 พฤติกรรมมนุษย์                               | 001279 วิทยาศาสตร์ในชีวิตประจำวัน               |                 |
|                                      |                                                     |                                                 |                 |

<u>หมายเหตุ</u> นิสิตจะเข้าระบบได้เฉพาะวิชาที่ลงทะเบียนเรียน และช่วงเวลาสอบของวิชานั้นเท่านั้น

3. เมื่อคลิกเลือกรายวิชาที่ทำการสอบออนไลน์แล้ว (001233 ไทยกับประชาคมโลก)

| ิ <mark>าก</mark> 001233 ใหมศันประชาณโลก: ข้อสอบ × +                |                                                                                                    |  |  |  |  |
|---------------------------------------------------------------------|----------------------------------------------------------------------------------------------------|--|--|--|--|
| ← → C O bitlassnu   exam202051.nu.acth/mod/quiz/view.php?id=18      |                                                                                                    |  |  |  |  |
| Naresuan University Examination 2020                                |                                                                                                    |  |  |  |  |
| ข้อสอบปลายภาครายวิชา 001233 ไทยกับประชาคมโลก ภาคเ <sup>:</sup><br>2 | เรียนปลาย ปีการศึกษา 2562 1<br>ข้อสอบปลายภาครายริชา 001233 ใหยกับประชาคมโลก ภาคเรียนปลาย ปิการศึกษา 2562<br>ข้อสอบปี 40 ข้อ เวลาในการทำข้อสอบ 2 ชั่วโมง<br>จงเลือกคำดอบที่ถูกต้องที่สุด |  |  |  |  |
|                                                                     | Attempts allowed: 1<br>3 Attempt quiz now                                                                                                    |  |  |  |  |

- หมายเลข 1 แสดงรหัสวิชาและชื่อวิชาที่นิสิตเข้ามาสอบปลายภาค ภาคเรียนปลาย ปีการศึกษา 2562
- หมายเลข 2 แสดงรายและเอียดของข้อสอบที่นิสิตทำการสอบ
- หมายเลข 3 ปุ่มเริ่มทำข้อสอบ

เมื่อนิสิตอ่านรายละเอียดครบแล้วให้นิสิตกด Attemp quiz now เพื่อเริ่มทำข้อสอบ

รายละเอียดในการทำข้อสอบ 4.

| in ข้อสอบปลายภาครายวิชา 001233 โคะ 🗙 🕂                                                                                                    |                                                                                            |                                                                                              |   | – a x                   |
|----------------------------------------------------------------------------------------------------|--------------------------------------------------------------------------------------------|----------------------------------------------------------------------------------------------|---|-------------------------|
| 🗧 🔶 C 🕕 ใม่ปลอดภัย   exam2020s1.nu.ac.th/mod/                                                                                                    |                                                                                            |                                                                                              |   | a 🕁 🔒 🖬 integrational 🔒 |
| Naresuan University Examination 2020                                                                                                    |                                                                                            |                                                                                              |   | chalermkiat rodkate 🌔 🗝 |
| Quiz navigation           1         2         2         4         2         6         7         8         9           10         11         12         13         14         15         16         17         16           17         10         12         12         14         15         20         17         16           17         20         2         12         14         15         20         27           28         20         27         13         12         33         34         35         56           27         18         19         40         40         40         40         40 | Queston 1 20<br>Answer saved<br>Marked out of 5<br>1.00 (<br>17 Plag question (<br>0       | ລ້ວໄລແລ"ເປັນນີ້ກະກາງກະໂລກທີ່ຈານແທ<br>Select one:<br>ວ b.<br>* c.<br>ຈ d.                     |   |                         |
| Finish attempt _                                                                                                    | Cuestion 2 bit<br>Answer saved<br>Marked out of S<br>100 C<br>T <sup>®</sup> Flag question | Saladity<br>Selectone:<br>* b.<br>© c.<br>© d.                                               | 2 |                         |
|                                                                                                    | Cueston 3 gi<br>Not yet<br>annered<br>Manaet out of<br>1<br>0<br>7 Pag question<br>S       | Natiana'atuđ<br>(1)<br>(2)<br>(3)<br>(4)<br>(5)<br>Select one:<br>© a<br>© b<br>© c.<br>© c. |   |                         |

หมายเลข 1 Quiz Navigation แสดงจำนวนคำถามทั้งหมดในวิชานั้น (มี 40 ข้อ)

\*\* นิสิตสามารถข้ามไปข้อใดก็ได้ไม่จำเป็นต้องทำข้อสอบเรียงข้อ โดยกดที่ตัวเลขของข้อที่ต้องการ

ทำ

\*\* เมื่อนิสิตตอบคำถามในข้อนั้นแล้วจะมีแถบสีเทาบริเวณล่างตัวเลขข้อ

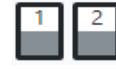

\*\* ถ้านิสิตยังไม่ได้ตอบคำถามจะไม่มีแถบสีเทาปรากฎ 🖪 4

หมายเลข 2 เป็นส่วนแสดงข้อสอบในรายวิชานั้น โดยนิสิตเลือกคลิกหน้าคำตอบที่ถูกที่สุดเพียงคำตอบเดียว

5. เมื่อต้องการย้อนกลับไปยังหน้าที่ผ่านมา หรือไปยังหน้าถัดไป

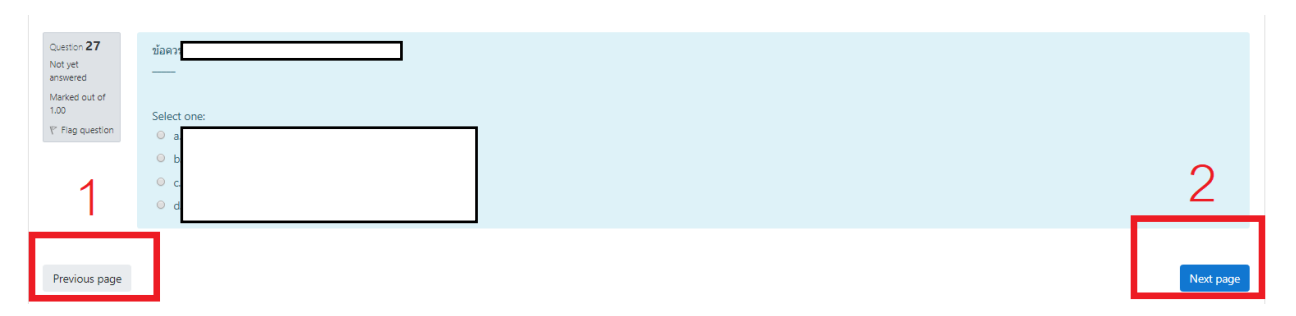

หมายเลข 1 ปุ่ม Previous page กดเมื่อต้องการย้อนกลับไปยังหน้าที่ผ่านมา

หมายเลข 2 ปุ่ม Next page กดเพื่อไปยังหน้าถัดไป

<u>หมายเหตุ</u> นิสิตสามารถข้ามไปข้อใดก็ได้ไม่จำเป็นต้องทำข้อสอบเรียงข้อ โดยกดที่ตัวเลขของข้อที่ต้องการทำที่ Quiz Navigation

6. วิธีส่งข้อสอบ เมื่อนิสิตทำข้อสอบครบทุกข้อให้นิสิต คลิก Finish attempt ที่มุมขวาล่าง

| Question <b>40</b><br>Answer saved       | ข่อไส                               |                |
|------------------------------------------|-------------------------------------|----------------|
| Marked out of<br>1.00<br>V Flag question | Select one:<br>a.<br>b.<br>c.<br>d. |                |
| Previous page                            |                                     | Finish attempt |

 วิธีตรวจสอบว่าทำครบทุกข้อหรือไม่ เมื่อ คลิก Finish attempt ที่มุมขวาล่างจะปรากฎหน้าต่างตาม รูปนี้

| in ekeesteranersten (1912) 5 × +              |                                                                   |                                              |  |  |
|-----------------------------------------------|-------------------------------------------------------------------|----------------------------------------------|--|--|
| 🗧 🔶 C 🕕 ไม่ปลอดภัย   exam2020s1.nu.ac.th/mo   | Q 🕁 😁 Liceyfrau                                                   |                                              |  |  |
| Naresuan University Examination 2020 chalemai |                                                                   |                                              |  |  |
| Quiz navigation                               | <b>ข้อสอบปลายภาครายวิชา</b> 001233 <b>ไ</b><br>Summary of attempt | ทยกับประชาคมโลก ภาคเรียนปลาย ปีการศึกษา 2562 |  |  |
| 10 11 12 13 14 15 16 17 18                    | Question                                                          | Status                                       |  |  |
| 19 20 21 22 23 24 25 26 27                    | 1                                                                 | Answer saved                                 |  |  |
| 28 29 30 31 32 33 34 35 36                    | 2                                                                 | Answer saved                                 |  |  |
| 37 38 39 40                                   | 3                                                                 | Answer saved                                 |  |  |
| Finish attempt                                | 4                                                                 | Answer saved                                 |  |  |
|                                               | 5                                                                 | Answer saved                                 |  |  |
| 1                                             | 6                                                                 | Answer saved                                 |  |  |
| l l                                           | 7                                                                 | Answer saved                                 |  |  |

หมายเลข 1 เมื่อนิสิตทำครบทุกข้อจะมีแถบสีเทาบริเวณล่างตัวเลขของข้อนั้น

หมายเลข 2 เมื่อนิสิตทำครบทุกข้อช่อง Status จะขึ้นว่า Answer saved

8. วิธีส่งข้อสอบ ให้นิสิตเลื่อนลงมาด้านล่างสุดของข้อสอบ คลิก Submit all and finish เพื่อส่งข้อสอบ

| 36 | Answer saved          |
|----|-----------------------|
| 37 | Answer saved          |
| 38 | Answer saved          |
| 39 | Answer saved          |
| 40 | Answer saved          |
|    | Return to attempt     |
| 2  | Submit all and finish |

หมายเลข 1 กด Return to attempt เพื่อกลับไปแก้ไขคำตอบ

หมายเลข 2 กด Submit all and finish เพื่อส่งข้อสอบรายวิชาที่นิสิตทำ

| 1 |                                                                                            | Answer |  |  |  |
|---|--------------------------------------------------------------------------------------------|--------|--|--|--|
|   | Confirmation                                                                               | ×      |  |  |  |
|   | Once you submit, you will no longer be<br>able to change your answers for this<br>attempt. |        |  |  |  |
|   | Submit all and finish                                                                      | Cancel |  |  |  |

เมื่อกด Submit all and finish ระบบจะให้นิสิตยืนยันอีกที่ ถ้านิสิตต้องการกลับไปแก้ไขให้กด

Cancel ถ้านิสิตต้องการส่งข้อสอบให้กด <u>Submit all and finish</u>

## เมื่อนิสิตส่งคำตอบเรียบร้อยแล้ว จะมีข้อความดังรูป และนิสิตจะไม่ทราบคะแนนจนกว่าอาจารย์ ผู้สอน จะประกาศให้นิสิตทราบ

ข้อสอบปลายภาครายวิชา 001233 ไทยกับประชาคมโลก ภาคเรียนปลาย ปีการศึกษา 2562

biolatuularuan waruitu 001233 tuu fuultu tun nan dituularuu fun nikituularuu fun nikituu fun nikituu fun niki

No more attempts are allowed